# Kurzanleitung zur Datenarchivierung in FORSbase

## Datenhinterlegung: Schritt-für-Schritt Anleitung

<u>Hinweis:</u> Bevor mit der Datenhinterlegung begonnen werden kann, muss ein Projekt auf FORSbase erstellt und veröffentlicht worden sein. Wenn dies noch nicht der Fall ist, folgen Sie bitte dem Leitfaden <u>Ein Projekt in FORSbase publizieren</u>.

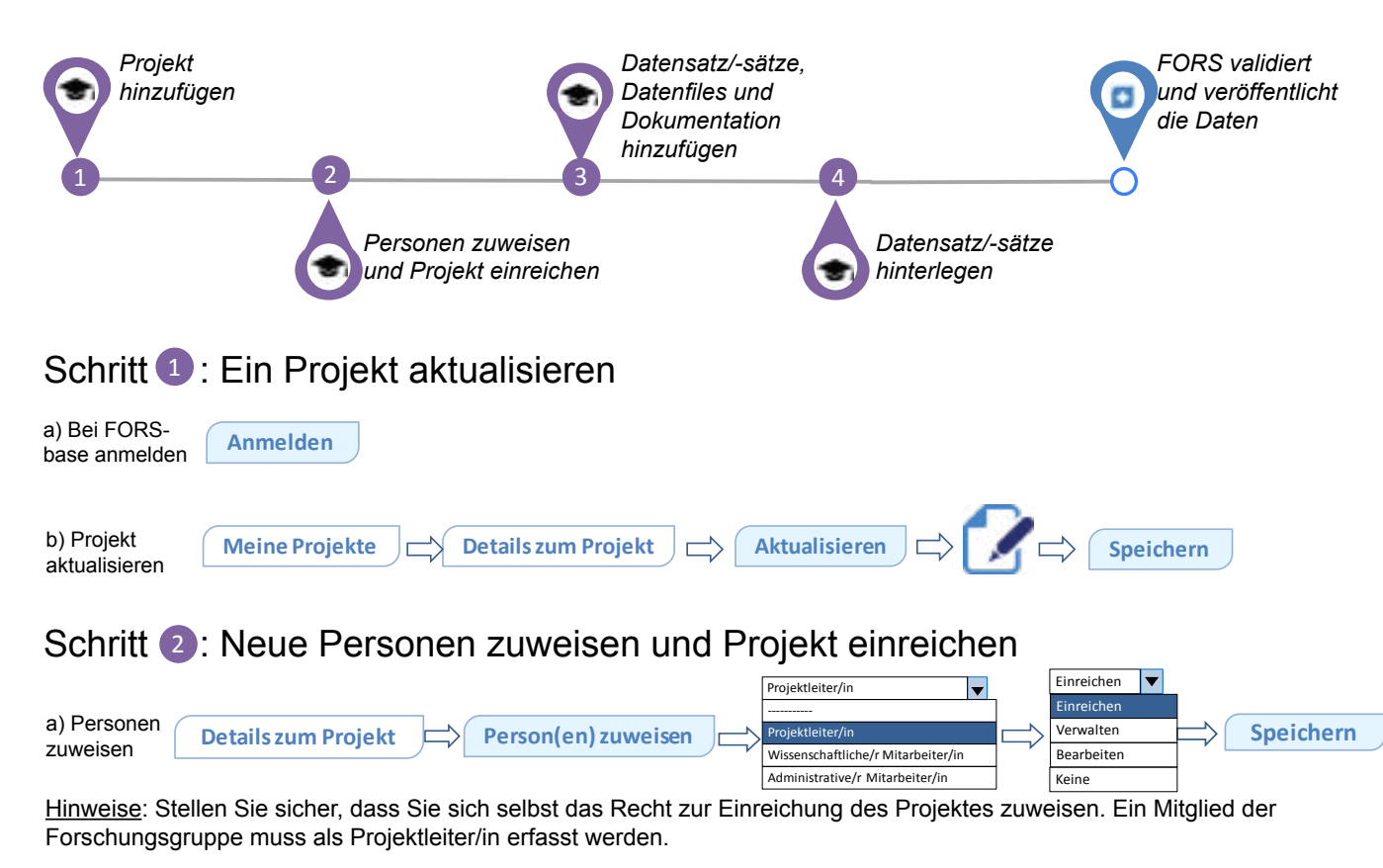

Das Einreichen des Projekts ist für die Datenhinterlegung zwingend erforderlich. Um fortzufahren, klicken Sie auf Projektübersicht im Navigationspfad oder klicken Sie die Pfeiltaste nach links.

b) Einreichen Details zum Projekt 🖂 Einreichen

<u>Hinweise</u>: Nachdem das Projekt von FORS publiziert wurde, können Sie Ihr Projekt aktualisieren und weitere Änderungen vornehmen.

### Die Projekt-Stuktur in FORSbase

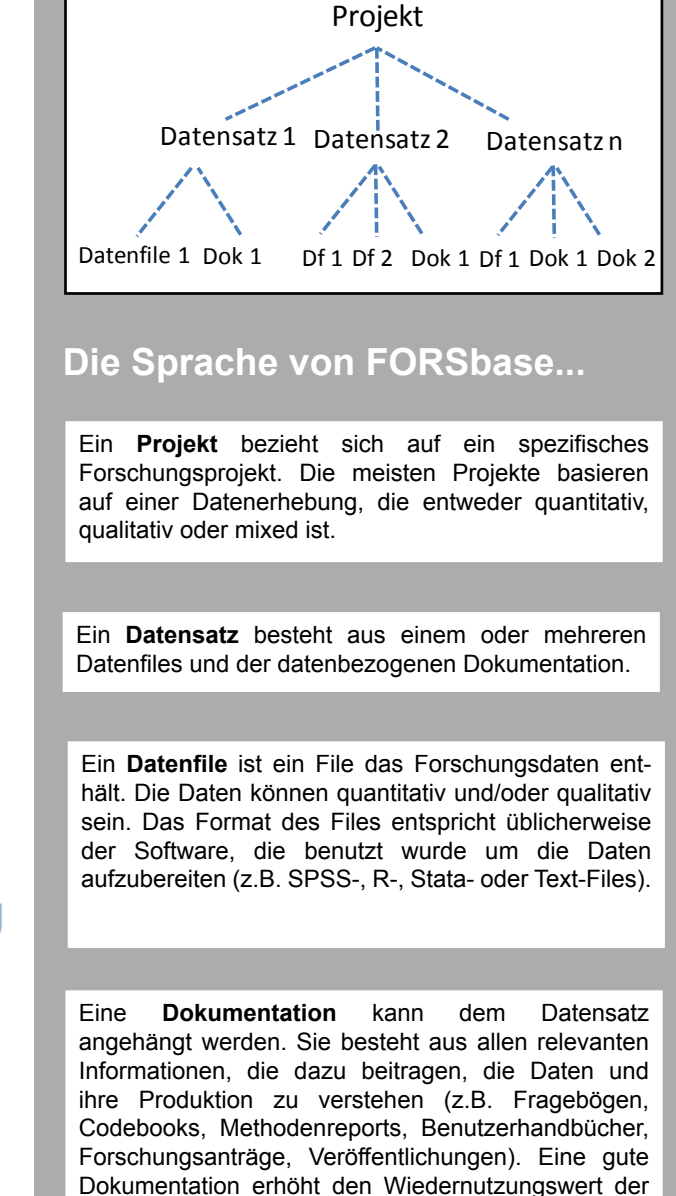

Daten.

#### Schritt 3: Datensatz/-sätze, Datenfiles und Dokumentation hinzufügen a) Neuen Daten-Hinzufügen **Meine Projekte** Datensätze Speichern satz hinzufügen Hinweis: Wenn Sie mehrere Files haben (z.B. Interviews), können Sie diese in einem zip-File zusammenfügen. Speichern b) Datenfile Datenfile hinzufügen **Details zum Datensatz** anhängen Hinweis: Wenn Sie planen, Ihre Daten zu hinterlegen, stellen Sie sicher, dass das Datenfile anonymisiert und die Box 'Anonymisierung' angeklickt ist. Bei Fragen kontaktieren Sie uns. c) Dokument Speichern **Dokument hinzufügen Details zum Datensatz** hinzufügen Schritt 3 für alle Datensätze wiederholen Schritt (4) : Datensatz/-sätze hinterlegen a) Datensatz Klicken Sie auf den Datensatz, den Sie hinterlegen möchten. Meine Projekte Datensätze auswählen Hinterlegungsb) Datensatz Datensatz hinterlegen Mit der Hinterlegung fortfahren vertrag hinterlegen Nutzungs Mit der Hinterlegung fortfahren vertrag Datensatz hinterlegen 1 Schritt 4 für alle Datensätze wiederholen

## ? Was passiert jetzt?

Nachdem FORS Ihre Daten bearbeitet und veröffentlicht hat, erscheinen diese im FORSbase-Datenkatalog. Ihre Daten stehen dann entsprechend den von Ihnen gewählten Zugriffskonditionen zur Verfügung. Sie werden per E-Mail informiert, sobald Ihre Daten heruntergeladen werden.

### Nützliche Ressourcen

Vorbereitung von quantitativen Daten für die.
Hinterlegung
Vorbereitung von qualitativen Daten für die.
Hinterlegung
Glossar für die Datendokumentation
Liste der akzeptierten File-Formate
Hinterlegungsvertrag
Nutzungsvertrag

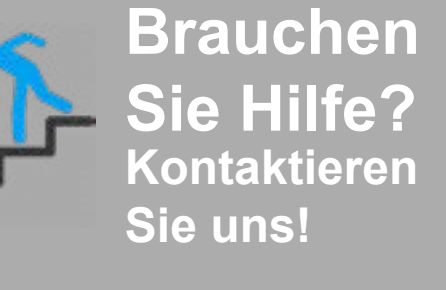

dataservice@fors.unil.ch

😙 +41 (0)21 692 37 14 (DE, EN)

+41 (0)21 692 37 32 (FR)

Die Hinterlegung von Daten ist eine Funktion von FORSbase. Wir freuen uns über Kommentare und Vorschläge, die zur Verbesserung unseres Services beitragen. Herzlichen Dank!